## Geräte von RWE/ innogy SmartHome Zentrale importieren

Um die in der Zentrale gespeicherten Geräte / Komponenten automatisch per Import in den Geräte-Manager zu integrieren gehen Sie in den Geräte-Manager in den Tab "Geräte" und drücken die Taste "Geräte importieren".

In dem sich öffnenden Import-Fenster, wählen Sie bitte zunächst die RWE SmartHome Zentrale als zu suchendes externes Gateway aus der angebotenen Liste aus. Anschließend werden die dort gespeicherten Geräte ausgelesen und aufgelistet und können anschließend per Haken selektiert und importiert werden.

Dabei können Sie jedem Gerät direkt zuweisen, welchem der bereits im Geräte-Manager angelegten Räume es zugewiesen werden soll.

| Reme auftanigend     Accessor  Mosesor  Massesor  Massesor  M |
|----------------------------------------------------------------------------------------------------|
| Know autosgord     Know     Know   |
| n v<br>Adrameter<br>Benariable 1<br>D v                                                                                                    |
| Instribute 1                                                                                                    |
| iable 1 Generickmotor                                                                                                    |
| oblighetik + Temperatur + Helesong<br>fasik Roservitornaltyfamaar<br>- RoseFerperaturkSensor                                                                                                    |
|                                                                                                    |
|                                                                                                    |
|                                                                                                    |

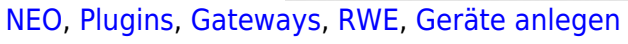

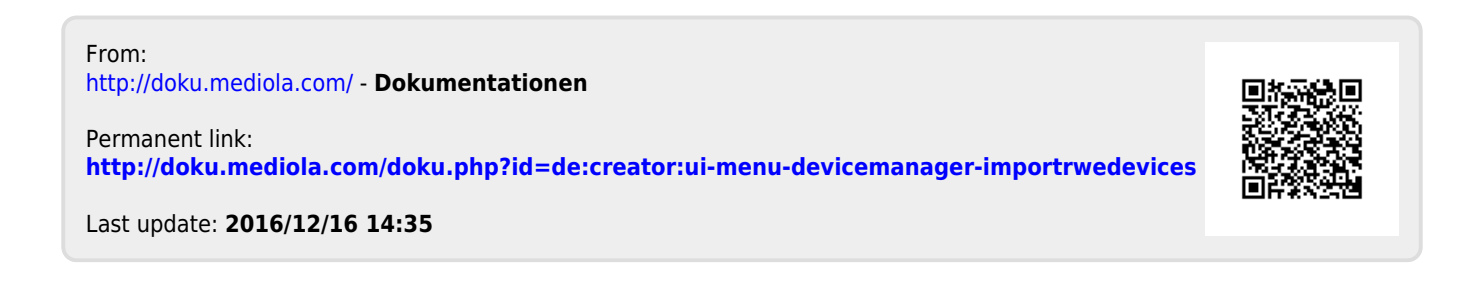